| SIO-05 Procedura resetu | hasła do bazy | danych SIO |
|-------------------------|---------------|------------|
|-------------------------|---------------|------------|

| ID     | Wersja | Data       | Nazwa                                     | Zatwierdził   |
|--------|--------|------------|-------------------------------------------|---------------|
| SIO-05 | 2.1    | 2022-05-11 | Procedura resetu hasła do bazy danych SIO | Anna Domańska |

# 1. Właściciel procedury

Administrator bazy danych SIO.

# 2. Cel

Opis sposobu postępowania przy uzyskiwaniu dostępu do bazy danych SIO tak, aby spełnione były warunki:

 bezpieczny dostęp do bazy danych SIO, zarezerwowany wyłącznie dla osób uprawnionych

## 3. Definicje

Administrator bazy danych SIO – minister właściwy do spraw oświaty i wychowania Użytkownik bazy danych SIO – osoba, której przyznano dane dostępowe

### 4. Zakres stosowania

Obowiązuje dyrektorów i pracowników szkół/placówek.

## 5. Sposób postępowania

- 1) Użytkownik, który zapomniał hasła lub ma problemy z zalogowaniem do bazy danych SIO, używa funkcji "Nie pamiętasz hasła?", dostępnej na stronie: sio.men.gov.pl
- 2) Użytkownik wypełnia formularz wybierając podmiot, do którego ma odzyskać dostęp (szkoła/placówka wyszukana po numerze RSPO), wpisując swój login, imię, nazwisko, numer PESEL i adres e-mail, który został wprowadzony podczas składania wniosku o upoważnienie oraz nowe hasło.
- 3) Warunkiem koniecznym przeprowadzenia procedury resetu hasła, jest podanie loginu i tego samego adresu e-mail, który był wprowadzony podczas składania wniosku o dostęp do bazy danych SIO. Jeśli jest to niemożliwe użytkownik zgłasza organowi przyznającemu dane dostępowe informację o utracie danych do logowania. Uruchomiona zostaje Procedura SIO-03 dla dyrektorów lub SIO-04 dla pracowników szkół/placówek.
- 4) Na podany adres e-mail przesłana zostaje automatycznie wiadomość, w której znajduje się link do zmiany hasła.
- 5) Po kliknięciu w link i podaniu nowego hasła zostaje ono zmienione. Logowanie do bazy danych SIO następuje na stronie: sio.gov.pl przy użyciu nowego hasła.

| Rola Odpowiedzialności/kompetencje |                        |  |  |  |
|------------------------------------|------------------------|--|--|--|
| Użytkownik bazy<br>danych SIO      | Dokonuje resetu hasła. |  |  |  |

# 6. Odpowiedzialności i kompetencje